# NOKALUX

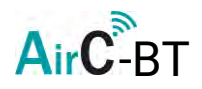

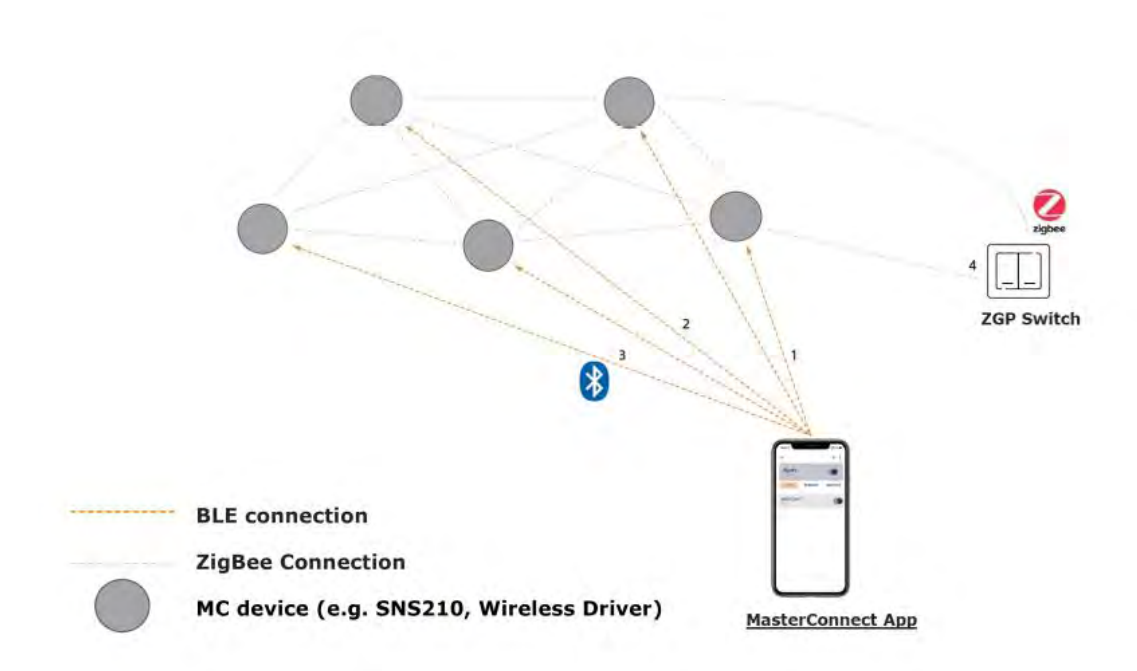

Manual: Nokalux AirC-BT

Datum: 2022-09-30

AirC-BT ett intelligent ljusstyrningssystem som bygger på trådlös kommunikation mellan sensorer. Ett system optimerat för storkontor, korridorer skollokaler m.fl. Kommunikationen mellan sensorerna sker med en pålitlig Zigbee signal. Konfiguration av systemet sker via en app i din telefon.

Manual är baserad på Android, vissa avvikelser kan förekomma för iOS.

#### Start

- Ladda ner appen "Philips MasterConnect" från Appstore alternativt Google Play.
- När du öppnar appen första gången ange din e-post och invänta mail som innehåller en sexsiffrig kod.
- Fyll i ditt namn och logga in.

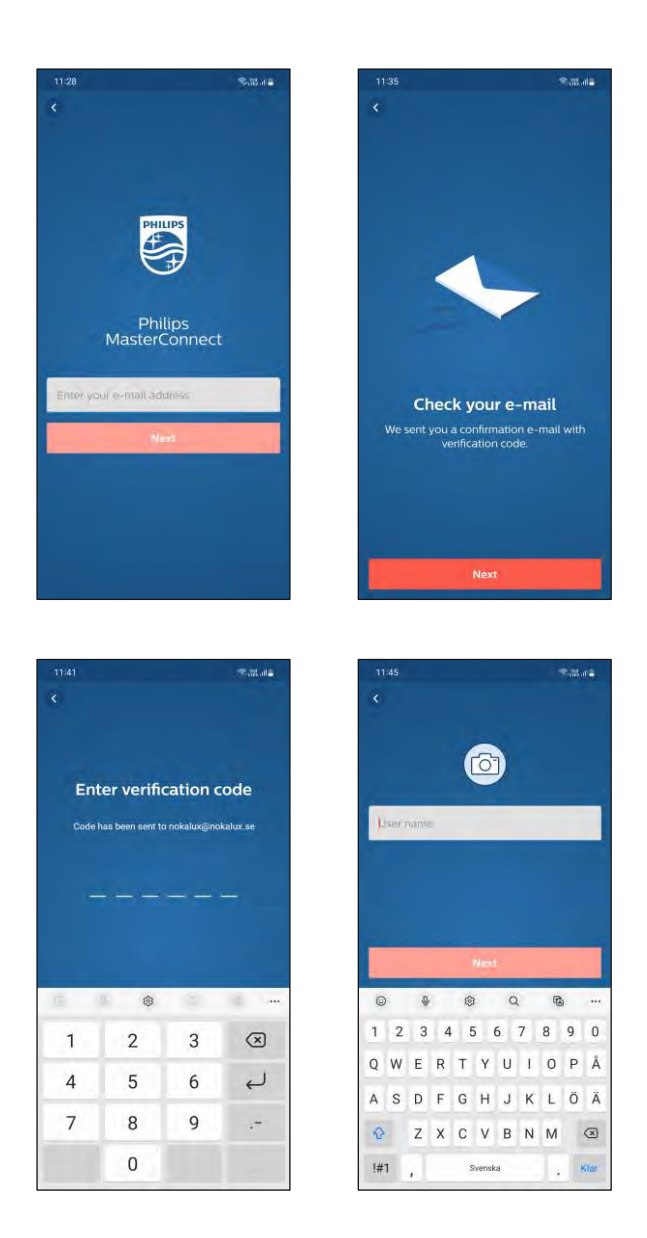

# Skapa nytt projekt och gruppera

- Klicka på byggnadsikonen 🕟 för att skapa nytt projekt eller öppna sparade projekt.
- Välj "Create project".
- Se till att alla armaturer är strömsatta.
- Ge gruppen önskat namn och välj "Create".
- Klicka på "lights" knappen för att hitta enheter.

| 11,4 | ,     |                 |                  |                  |                 |                | 12              | =.m            | 0 mi  |   | 11:49            |                               |                                 | Sofficie | ſ | U   | 51     |        |      |        |      |     | 3.in.) | -   |   | 11:51       |                                            | <,1   | m o a |
|------|-------|-----------------|------------------|------------------|-----------------|----------------|-----------------|----------------|-------|---|------------------|-------------------------------|---------------------------------|----------|---|-----|--------|--------|------|--------|------|-----|--------|-----|---|-------------|--------------------------------------------|-------|-------|
| ×    |       |                 |                  |                  |                 |                |                 |                |       |   |                  |                               |                                 | ۲        |   | ×   |        |        |      |        |      |     |        |     |   | <           |                                            | +     | :     |
|      |       | Cre             | eat              | e a              | pro             | oje            | ct              |                |       |   | Noka<br>o LIGHTS | lux RN                        | ID Offi                         | ce       |   |     |        |        |      |        |      |     |        |     |   | InL<br>0 Li | ens<br>GHTS                                |       | _     |
| []   | eð ni | ame -           |                  |                  |                 |                |                 |                |       |   |                  |                               |                                 |          |   |     |        | Cr     | eate | a      | grou | ıp  |        |     |   | Ligh        | Sensors Swi                                | tches | Gate  |
| Loc  | atior | n (op           | tion             | al)              |                 |                |                 |                |       |   |                  |                               |                                 |          |   | In  | oup be | inie – |      |        |      |     |        |     |   |             |                                            |       |       |
| Wei  | ecom  | imeno<br>to avi | d thai<br>old is | you li<br>sues v | mit e<br>vith p | ach p<br>rojec | rojec<br>t báci | t to 5<br>kup. | 00    |   |                  | project is em<br>group and ad | pty. Create a<br>Id luminaires. | new      |   |     |        | _      |      | -      |      | _   |        |     | 5 |             | Y                                          |       |       |
|      |       |                 |                  | Crea             | 00              |                |                 |                |       |   |                  |                               |                                 |          | 8 |     |        |        | ¢    | reate  | 1    |     | _      | -   | > |             | ~                                          |       |       |
| 0    |       | \$              |                  | 1                | c               | 2              | Q               | 5              |       |   |                  |                               |                                 |          |   | 9   |        | \$     | (2)  | Ē.     | Q    | q   | 2      |     |   |             | InLens is empty.<br>Add lights to this gro | up.   |       |
| 1    | 2     | 3               | 4                | 5                | 6               | 7              | 8               | 9              | 0     |   |                  |                               |                                 |          |   | 1   | 2      | 3      | 4 5  | 6      | 7    | 8   | 9      | 0   |   |             |                                            |       |       |
| QV   | VE    | ER              | 1                | Y                | U               | 1              | 0               | Ρ              | Å     |   |                  |                               |                                 |          |   | q   | w      | e r    | t    | у      | u    | i o | р      | å   |   |             |                                            |       |       |
| A    | 5 0   | F               |                  | н                | J               | к              | L               | Ö              | Ä     |   |                  | Transfer                      |                                 |          |   | а   | s      | d f    | g    | h      | j l  | (1  | ö      | ä   |   |             | The start is a deliver                     |       |       |
| ŵ    | Z     | z x             | ( (              | v                | в               | N              | м               |                |       | 6 | m                | Tap plus                      | to create                       |          |   | Ŷ   |        | z x    | с    | v      | bı   | n m |        |     |   |             | Tap plus to add righ                       | ts    |       |
| !#1  | ,     |                 |                  | Svens            | ika             |                |                 | *              | lästa | ξ | ь))              | 6                             |                                 | =        |   | !#1 | ,      |        | 5    | venska |      |     | •      | Rat |   |             | +                                          |       | =     |

- Klicka på "discovered", en lista på funna adresser kommer att visas.
- Leta efter de armaturer som önskas i gruppen genom att klicka på de olika adresserna i listan, respektive armatur kommer att svara med blinkningar.
- Enhet med starkast signal hamnar först i listan (dvs. den närmaste).
- När alla armaturer som önskas i gruppen är tillagda klicka på "Finish adding"

| 11:52                                  | Satura .                                 | 11:59                          | a to Mi               | 11:55          | $\approx m_{\rm eff} =$ | 11:56                      |               |
|----------------------------------------|------------------------------------------|--------------------------------|-----------------------|----------------|-------------------------|----------------------------|---------------|
| 3                                      | × 1                                      | < Add lights                   | Ø I                   | < Add lights   | (1)                     | <                          | * 1           |
| InLens<br>O LIGHTS                     |                                          | Discovered (2)                 | Added                 | Discovered     | Added (2)               | InLens<br>100% · 2 LIGHTS  | •             |
| (UpWe) Sensors                         | Switches Gate                            | You can only add comp<br>group | natible lights to the | SN5210 MC_4300 | REMOVE                  | Lights Sensors             | Switches Gate |
|                                        |                                          | SNS210 MC_4300                 | ADD                   | SNS210 MC_4302 | REMOVE                  | Group devices<br>2 DEVICES |               |
|                                        | ~                                        | SN5210 MC_4302                 | ADD                   |                |                         | SNS210 MC_4300<br>On       | • =           |
| What would y                           | ou like to add?                          |                                |                       |                |                         | SNS210 MC_4302             |               |
| -Q-                                    | SWITCH                                   |                                |                       |                |                         | On                         |               |
| ٢                                      | Ł                                        |                                |                       |                |                         |                            |               |
| SENSOR                                 | GATEWAY                                  |                                |                       |                |                         |                            |               |
| Switches, sensors an<br>added after li | d gateway can only be<br>ghts are added. |                                |                       | Finish add     | ing P                   | La +                       | =             |

#### Gruppering genom belysning av sensorn

- Rikta en ficklampa mot sensorn på armaturen som ska ingå i gruppen.
- Ficklampan bör vara smalstrålande och ljusstark.
- Sensorn reagerar på förändringen av ljusnivå.

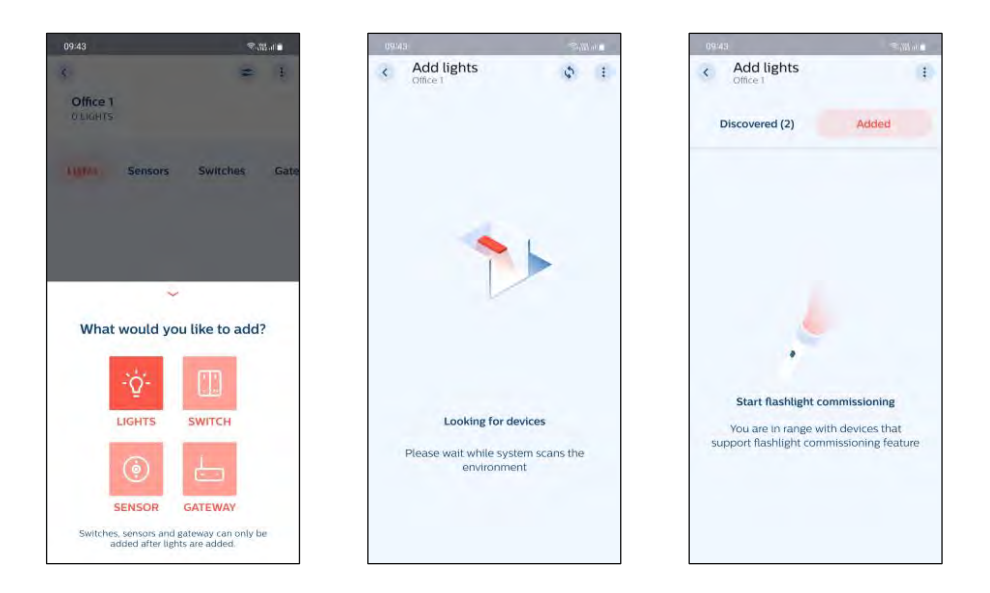

- Appen reagerar med ljudsignal och kommunikation till sensorn upprättas.
- På andra ljudsignalen sänks ljusnivån på vald armatur.
- Armaturen är nu tillagd i gruppen.
- Upprepa förfarandet på resterande armaturer som önskas i gruppen.
- Avsluta med "Finish adding".

| 09.44          | 🖬 (n <i>M</i> ), 🕾 | 09.46          | Sala an E | 09.46                       | ∎16 <i>m</i> ,≫ |
|----------------|--------------------|----------------|-----------|-----------------------------|-----------------|
| < Add lights   | (1)                | < Add lights   | (1)       | <u>(</u>                    | ÷ (1)           |
| Discovered (1) | Added (1)          | Discovered     | Added (2) | Office 1<br>100% - 2 LIGHTS | •               |
| SN5210 MC_4300 | REMOVE             | SNS210 MC_4300 | REMOVE    | Lights Sensors              | Switches Gat    |
|                |                    | SNS210 MC_4302 | REMOVE    | Group devices<br>2 DEVICES  |                 |
|                |                    |                |           | SNS210 MC_4300<br>On        | • 1             |
|                |                    |                |           | <b>SNS210 MC_4302</b><br>On | •• 1            |
|                |                    |                |           |                             |                 |
|                |                    |                |           |                             |                 |
| Finish ad      | dding              | Finish ad      | lding     |                             |                 |

# Zonindelning

Möjlighet finns att dela upp en grupp i olika zoner. Typexempel är tavelbelysning i klassrum.

- Välj den grupp som ska indelas i zoner.
- Klicka på 🚺
- Välj "Create a zone" och namnge zonen.

| 14:34 🔍 🕅 at 🖉          | 11.56 SALAD                  | 11:57 🗢 🕅 al 🖨                  | 41188) Selfiter       |
|-------------------------|------------------------------|---------------------------------|-----------------------|
| I<br>Nokalux RND Office | InLens                       | C = 3<br>InLens<br>mon a beling | ×                     |
| InLens                  | Lights Sensors Switches Gate | Ligter Sensors Switches Gate    | Create a zone         |
|                         | Group devices<br>2 DEVICES   | Group devices                   | Lone points -         |
|                         | SNS210 MC_4300               | SNS210 MC_4300                  |                       |
|                         | SNS210 MC_4302               | Create a zone                   | <br>© ∳ ¢ Q % …       |
|                         |                              | Disable test mode               | 1 2 3 4 5 6 7 8 9 0   |
|                         |                              | -                               | QWERTYUIOPĂ           |
|                         |                              | C Refresh network               | A S D F G H J K L Ö Ä |
|                         |                              | 器 Generate QR code              | 🔮 Z X C V B N M 🗷     |
|                         |                              | Delete group                    | 1#1 , Svenska , Klar  |

- Välj armaturer som ska ingå i zonen (lika tillvägagångsätt som vid gruppering)
- Rekommenderat 10 armaturer åt gången.
- Avsluta med "Add to zone"

| 11:59            | € b <sub>0</sub> /m/ ≈ | 12.00          | a to the =    | 12.00                     | The state of the second second s | 15.03                     | \$       |
|------------------|------------------------|----------------|---------------|---------------------------|----------------------------------------------------------------------------------------------------|---------------------------|----------|
| < Office 1       |                        | < Office 1     |               | <                         | = (1)                                                                                                    | <                         | *        |
| Select devices f | or this zone           | Select devices | for this zone | InLens<br>100% · 2 LIGHTS | •                                                                                                    | InLens<br>100% · 2 LIGHTS |          |
|                  | Select all             |                | Select all    | Lights Sensors            | Switches Gate                                                                                                    | Lights Sensors            | Switches |
| SNS210 MC_4300   |                        | SNS210 MC_4300 |               | Group devices             |                                                                                                    | • Office 1<br>1 DEVICE    | #        |
| SN5210 MC_4302   |                        | SN5210 MC_4302 |               | SNS210 MC_4302<br>On      |                                                                                                    | ✓ Office 2<br>1 DEVICE    | #        |
|                  |                        |                |               | Office 1                  | # I                                                                                                    |                           |          |
|                  |                        |                |               |                           |                                                                                                    |                           |          |
| Add to a         | öne                    | Add to a       | zone          | • •                       | =                                                                                                    | <b>B</b>                  | >        |

Gate

ŧ.

# Lägg till trådlös brytare.

- Öppna önskad grupp eller zon och välj "Switches".
- Klicka på + och välj "Switch".
- Välj fabrikat i listan.
   Philips EasyAir 2 Button i normala fall.
   Philips EasyAir 4 Button används när man vill skapa olika scener.
- Välj "Add to a zone" eller "Add to a whole group".

| 12:05                     | a o m.~ | 13:48                                       | S.W.      | 13.45                          | $= \pi \eta_0 \omega_{\pm}$ | 13:49                          | $\ll 2E^{1/q}\tau$            |
|---------------------------|---------|---------------------------------------------|-----------|--------------------------------|-----------------------------|--------------------------------|-------------------------------|
| <                         | ÷ (1)   | · \$•                                       | æ 1       | <                              |                             | < Philips EasyA                | Air 2 Button                  |
| InLens<br>100% - 2 LIGHTS | •       | InLens<br>1005. j Monty                     | •         | Which device do y              | you have?                   |                                |                               |
| ts Sensors Switcher       | Gateway | ts Sensors ewittines                        | Gateway   | Philips EasyAir 2 But          | ton                         |                                |                               |
| • Office 1<br>o devices   | ±.      | Office 1<br>o devices                       | #         | 🛄 Philips EasyAir 4 But        | iton                        |                                |                               |
| • Office 2<br>o DEVICES   | ŧ       | ~                                           |           | ABB 4 Button wireles           | ss switch                   |                                |                               |
|                           |         | - Ó-                                        | e to add? | Busch-Jaeger 4 Butte<br>switch | on smart                    | Do you want to a<br>zone or to | add a switch to a<br>a group? |
|                           |         | LIGHTS SWI                                  | псн       | Feller 4 Button wirele         | ess switch                  |                                |                               |
| Tap plus to add a         | switch  | <u>ا</u> ب ا                                |           | Jaeger Direkt OPUS5            | 55 2 Button                 |                                |                               |
| <b>B</b>                  | =       | SENSOR GATE<br>Switches, sensors and gatewa | EWAY      | Jumitech 4 Button sn           | mart switch                 | Add to                         | a zone                        |
|                           |         | added after lights are a                    | added.    |                                |                             | Add to a w                     | note group                    |

- Följ instruktionerna för installation av brytaren. (Alt. instruktionen i brytarens förpackning)
- OBS! Ta inte bort den lilla enheten med de fyra tryckknapparna. Om den hamnar i fel position uppnås inte rätt funktion.
- Om fler knappar önskas till gruppen eller zonen lägg till dessa.
- · Avsluta med att testa tryckknappens funktion.

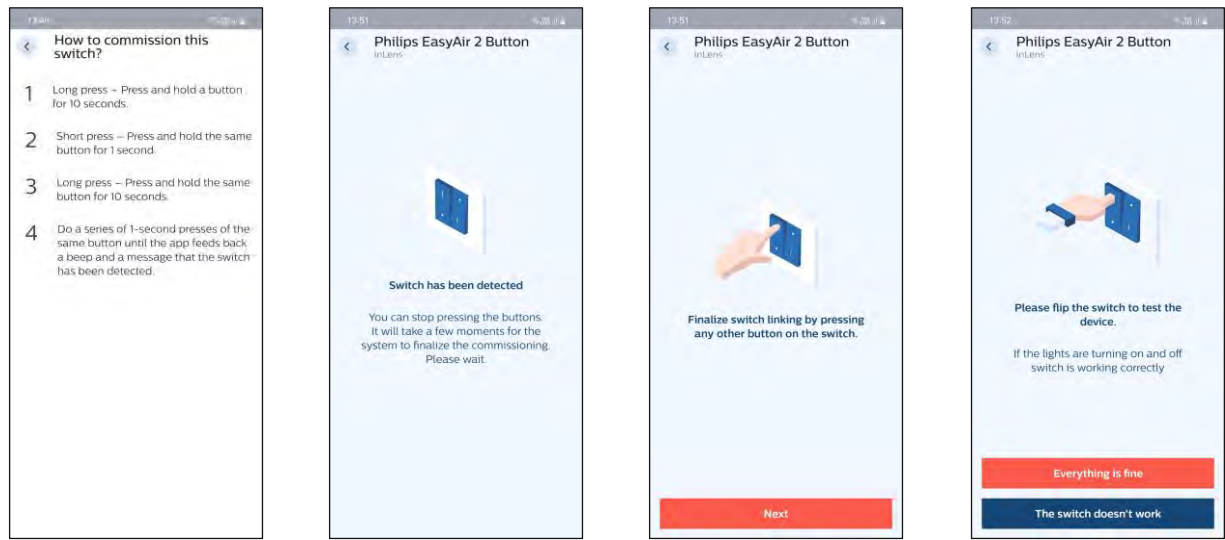

## Konfigurera grupp

- Gå till önskad grupp.
- Klicka på 辛
- Klicka på "Edit configuration".
- Ändra de parametrar som önskas.
- Välj "Save and apply" alternativt spara som ny profil.

|               | sum.  | 13:05                      | Sam and | 13.53                                              | san me      | 13.55                            |      |
|---------------|-------|----------------------------|---------|----------------------------------------------------|-------------|----------------------------------|------|
|               |       | 3                          | -       | Group configuratio                                 | n           | < Edit configuration             |      |
| Nokalux RND O | ffice | InLens<br>2 LIGHTS         |         | Default configuration<br>applied 13.09.2022, 11:54 |             | Light level<br>Field task level  | 100% |
|               | -     | Lights Sensors Switcher    | s Gate  | Field task level                                   | 100%        | Maximum dimming level of lights  |      |
| InLens        | 1     |                            |         | Eco on level                                       | 100%        | meximum dimining lever or lights |      |
| 1.00070       |       | Group devices              |         | Background light level                             | 20%         | Eco on level                     | 100% |
|               |       | 2 DEVICES                  |         | Daylight based control                             | Enabled     | Default light level              |      |
|               |       | SNS210 MC_4300             |         | Occupancy based control                            | Enabled     | Background light level           | 20%  |
|               |       |                            |         | Occupancy mode                                     | Auto on/off | Minimum light level              |      |
|               |       | I management of the second |         | Hold time                                          | 10min       | an and a second                  |      |
|               |       | SNS210 MC_4302             | 1       | Grace fading                                       | 10sec       | Daylight control                 |      |
|               |       |                            |         | Prolong time                                       | IOmin       | Calibrate daylight sensor        |      |
|               |       |                            |         | Infinite prolong time                              | Disabled    |                                  |      |
|               |       |                            |         | Group/zone osupancy                                | Enabled     | Local occupancy                  | ~    |
|               |       |                            |         | Edit configuratio                                  | on D        | Save and apply                   |      |
|               | =     | в 🙆                        | =       |                                                    |             |                                  |      |
|               |       |                            |         | Ehoose trent prol                                  | ales        | Save as a new prot               | ile  |

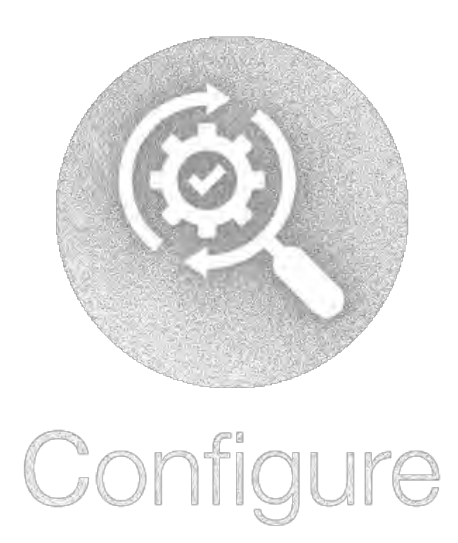

## Konfigurera zon

- Gå till den grupp där zonen ingår.
- Klicka på 苯
- Välj "Edit configuration"
- Ändra de parametrar som önskas.
- Välj "Save and apply" alternativt spara som ny profil.

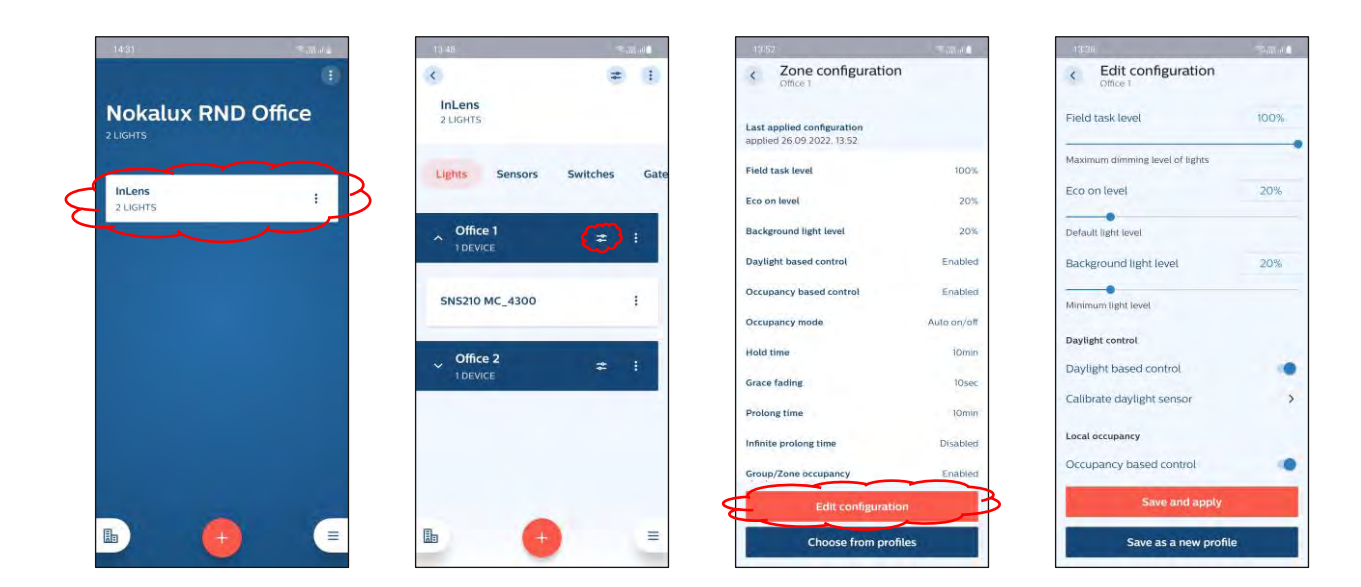

| 13.38                           | - (illine) |
|---------------------------------|------------|
| C Edit configuration            |            |
| Field task level                | 5%         |
|                                 |            |
| Maximum dimming level of lights |            |
| Eco on level                    | 5%         |
| •                               |            |
| Default light level             |            |
| Background light level          | 5%         |
|                                 |            |
| Minimum light level             |            |
| Daylight control                |            |
| Daylight based control          |            |
| Calibrate daylight sensor       | >          |
| Local occupancy                 |            |
| Occupancy based control         |            |
| Save and apply                  |            |

|                                 | ₹.55 all |
|---------------------------------|----------|
| c Edit configuration            |          |
| Field task level                | 5%       |
| Moximum dimming level of lights |          |
| Ech an level                    | 5%       |
| Default (glif level             |          |
| Background light level          | 5%       |
| Please wait                     |          |
| Daylight based control          |          |
| Calibrate daylight sensor       | 2        |
| Local occupancy                 |          |
| Occupancy based control         |          |
| Save and apply                  |          |
| Save as a new profile           |          |

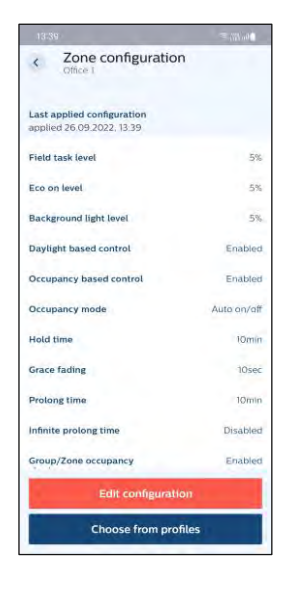

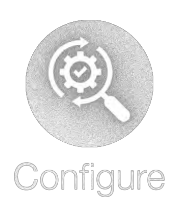

# Konfigurera enskild armatur i gruppen

- Gå till den grupp där armaturen ingår.
- Klicka på önskad armatur.
- Klicka på 寚
- Välj "Edit configuration"
- Ändra de parametrar som önskas.
- Välj "Save and apply" alternativt spara som ny profil.

|                         | - 1 A    | Notes - |
|-------------------------|----------|---------|
| <<br>InLens<br>2 LIGHTS |          | (1)     |
| Lights Sensors          | Switches | Gate    |
| Group devices           |          |         |
| SN5210 MC_4300          |          | i       |
| SNS210 MC_4302          |          | ı       |

| 14:07                                                                                                    | ∎ invin ≂       |
|----------------------------------------------------------------------------------------------------|-----------------|
| <                                                                                                    | (#) i           |
| SNS210 MC_4300                                                                                                    | -               |
| Commercial nume-                                                                                                    |                 |
| EasyAir SNS210/w MC                                                                                                    |                 |
| BLE MAL address                                                                                                    |                 |
| AC:7C:78:C0:FC:78                                                                                                    |                 |
| ZigBou MAC address                                                                                                    |                 |
| 00:17:88:01:07:26:43:00                                                                                                    | þ               |
| Device UUID                                                                                                    |                 |
| 5c1b5b1f-8af2-492e-b4                                                                                                    | de-d1d945ec7a33 |
| Filmware                                                                                                    | LUDD LTT        |
| 1.2.12                                                                                                    | UPDATE          |
| Firmware version might be<br>out of date                                                                                                    | CHECK VERSION   |
| Group                                                                                                    |                 |
| InLens                                                                                                    |                 |
|                                                                                                    |                 |
|                                                                                                    |                 |
| 2                                                                                                    |                 |
| The local sector of the local sector of the lo |                 |

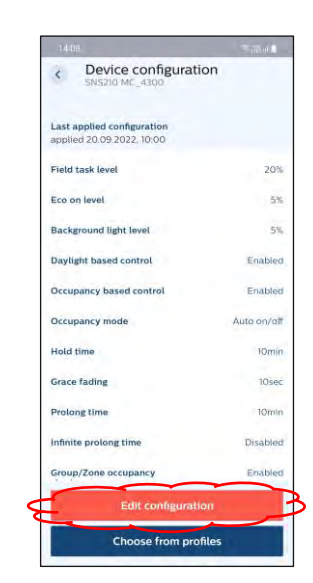

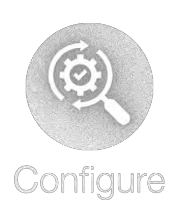

| <                | Device configuration                        |            |
|------------------|---------------------------------------------|------------|
| Last a<br>applie | pplied configuration<br>d 26.09.2022, 14:10 |            |
| Field            | task level                                  | 1009       |
| Eco or           | n level                                     | 203        |
| Backg            | round light level                           | 209        |
| Daylig           | th based control                            | Enabled    |
| Occup            | eancy based control                         | Enabled    |
| Occup            | bancy mode                                  | Auto on/of |
| Hold 1           | ime                                         | lOmin      |
| Grace            | fading                                      | 10se       |
| Proloi           | ng time                                     | 10min      |
| Infinit          | e prolong time                              | Disable    |
| Group            | Zone occupancy                              | Enabled    |
|                  | Edit configuration                          |            |
|                  | Choose from profiles                        |            |

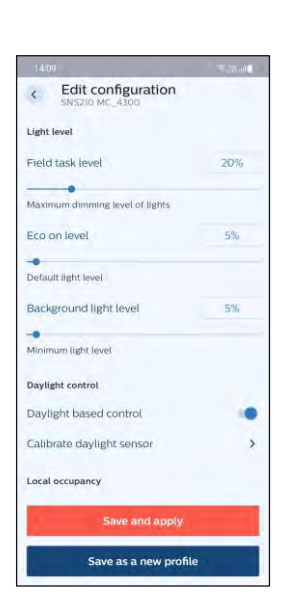

| Save and apply                  | _    |
|---------------------------------|------|
| Occupancy based control         | ۲    |
| Local occupancy                 |      |
| Calibrate daylight sensor       | >    |
| Daylight based control          |      |
| Daylight control                |      |
| Minimum light level             |      |
| Background light level          | 20%  |
| Default light level             |      |
| Eco on level                    | 20%  |
| Maximum dimming level of lights |      |
| Field task level                | 100% |
| SNS210 MC_4300                  |      |

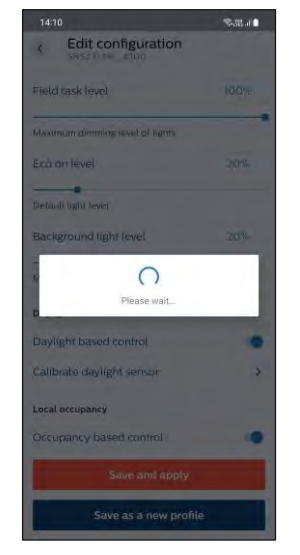

# Konfigurering

Funktioner som kan ställas in:

- Ändring av maxljusnivå.
- Ändra tid efter sista närvaro.
- Ändra efterlystid.
- Ändra efterlysnivå.
- Ändra dagsljusreglering.
- Auto eller manuell tändning.
- Gruppering.
- Zonindelning.
- Ytterligare funktioner finns så som styrning av ljusfärg, upprättande av scener samt konfigurationer för HCL. Kontakta Nokalux i dessa fall.

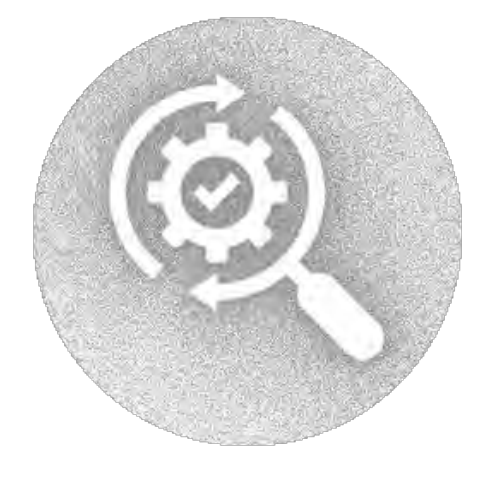

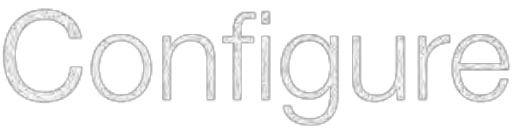

#### Parametrar:

| <ul> <li>Field task level:</li> </ul>        | Maxnivå i procent av armaturens maximala<br>ljusflöde 1-100%                                                                                                 |  |  |
|----------------------------------------------|----------------------------------------------------------------------------------------------------|--|--|
| Eco on level:                                | Valbar nivå för sensorns upptändningsnivå i procent av<br>inställd maxnivå 1-100% (dock högre än efterlysnivån).<br>Kan överstyras med extern strömställare. |  |  |
| <ul> <li>Background light level:</li> </ul>  | Efterlysnivå (lågnivå) i procent av maxnivå 0-100%                                                                                                    |  |  |
| <ul> <li>Daylight based control:</li> </ul>  | Dagsljuskontroll på/av.                                                                                                    |  |  |
| <ul> <li>Group/Zone occupancy sha</li> </ul> | ring: Armaturer i gruppen som känner av närvaro<br>tänder hela gruppen.                                                                                      |  |  |
| • Zone occupancy sharing:                    | Armaturer i zonen som känner av närvaro tänder zonen.<br>(Group/Zone måste vara aktiverad)                                                                   |  |  |
| Group/Zone light behevior:                   | Möjlighet att ställa nivå för armaturer i gruppen<br>som inte känner detektering.                                                                            |  |  |
| Occupancy based control:                     | Närvarostyrning.                                                                                                    |  |  |
| Occupancy mode:                              | Auto-on/Auto-off mode.<br>Manual-on/Auto-off.                                                                                                    |  |  |
|                                              | Manual-on/Manual-off.                                                                                                    |  |  |
| • Hold time:                                 | Tid efter sista närvaro 0-60min.                                                                                                    |  |  |
| • Grace fading:                              | Tid för dimning mellan max- och lågnivå (efterlys) 0-25s.                                                                                                    |  |  |
| Prolong time:                                | Efterlystid.                                                                                                    |  |  |
| Infinite prolong time:                       | Armaturer släcker inte utan lyser på lågnivå vid frånvaro.                                                                                                   |  |  |
| Color temperature:                           | Enbart när armaturer med variabel färgtemperatur<br>används.                                                                                                 |  |  |
| Circadian Ryhtm:                             | För HCL tillämpningar. (Kräver speciella<br>drivdon i armatur)                                                                                               |  |  |

#### Fabriksinställningar sensor SNS210

| Field task level:             | 100%             |
|-------------------------------|------------------|
| Eco on level:                 | 100%             |
| Background light level:       | 20%              |
| Daylight based control:       | På               |
| Occupancy based control:      | På               |
| Group/Zone occupancy sharing: | På               |
| Zone occupancy sharing:       | Av               |
| Group/Zone light behavior:    | Background level |
| Hold time:                    | 10 min           |
| Grace fading:                 | 10 s             |
| Prolong time:                 | 10 min           |
| Infinite prolong time:        | Av               |
|                               |                  |

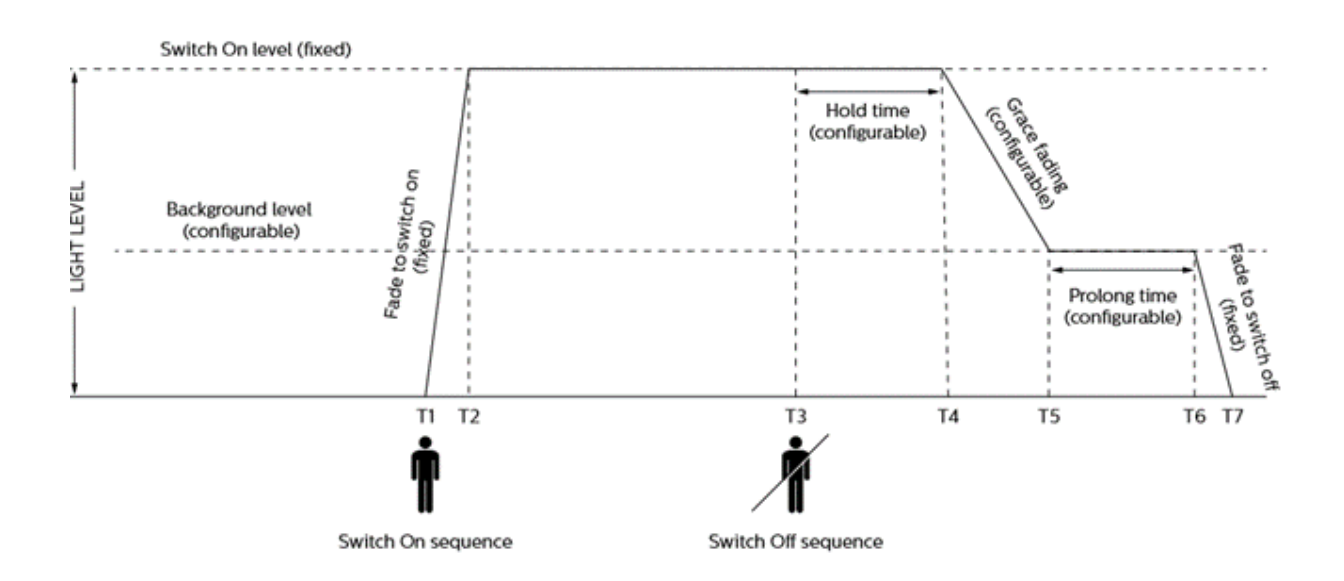

#### Spara profil för grupp

- Efter önskad konfiguration har gjorts finns möjlighet att spara dessa som en profil för att användas igen.
- Typexempel är kontor, klassrum, korridor etc.
- Spara konfigurationen och klicka på "Save as a new profile"
- Döp profilen och klicka på "Save and apply"
- För att återanvända profiler vid konfigurering klicka på "Choose from profile"
- Välj önskad profil och klicka på "Choose"

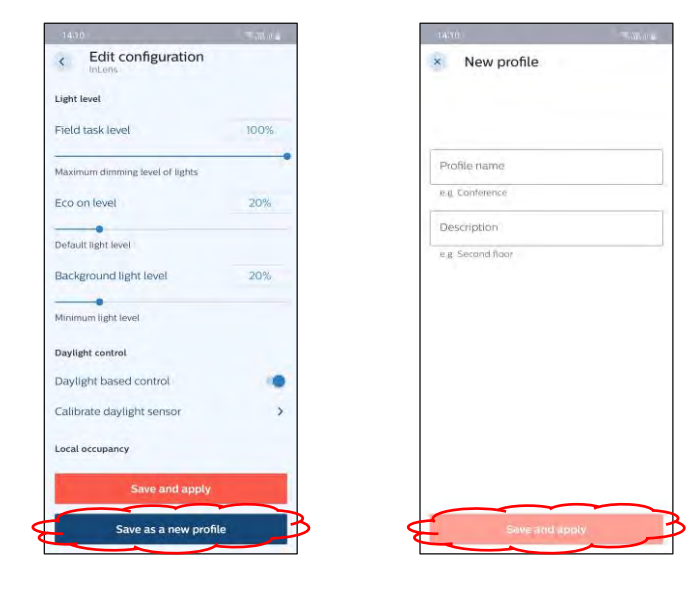

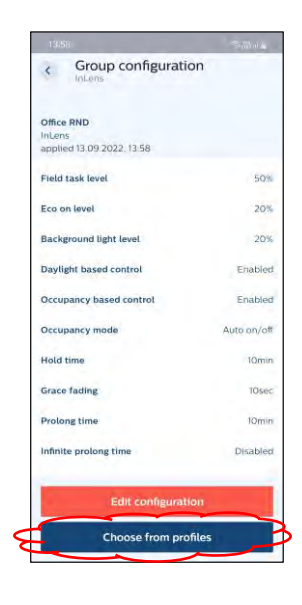

| 14(29                                                                                                    | Salars |
|----------------------------------------------------------------------------------------------------|--------|
| < Profiles                                                                                                    |        |
| Office RND<br>InLens<br>Field task level: 50<br>Eco on level: 20<br>Background light level: 20<br>Daylight based control: Enabled         |        |
| Office RND 1<br>InLans 100%<br>Field task level: 50<br>Ecca on level: 20<br>Background light level: 20<br>Daylight based control: Enabled |        |
| Office RND 2<br>Intens 50%<br>Field task level: 50<br>Eco on (evel; 20<br>Background light level; 20<br>Daylight based control: Enabled   |        |
|                                                                                                    |        |
| Chaose                                                                                                    |        |

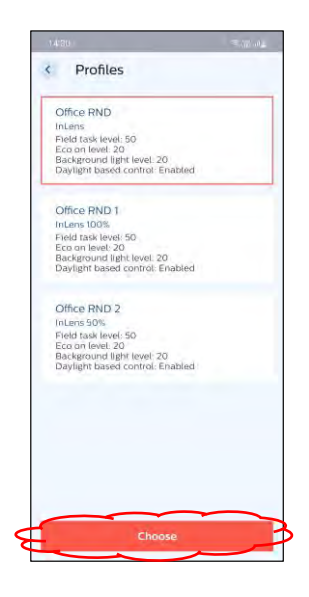

## Aktivera backup

- Klicka på =
- Välj "Settings".
- Välj "Projekt backup".
- Aktivera "Sync projects with the cloud".
- Bekräfta med "Confirm".

Synkronisering är nu aktiverad för samtliga befintliga projekt och behöver inte aktiveras för nya kommande projekt.

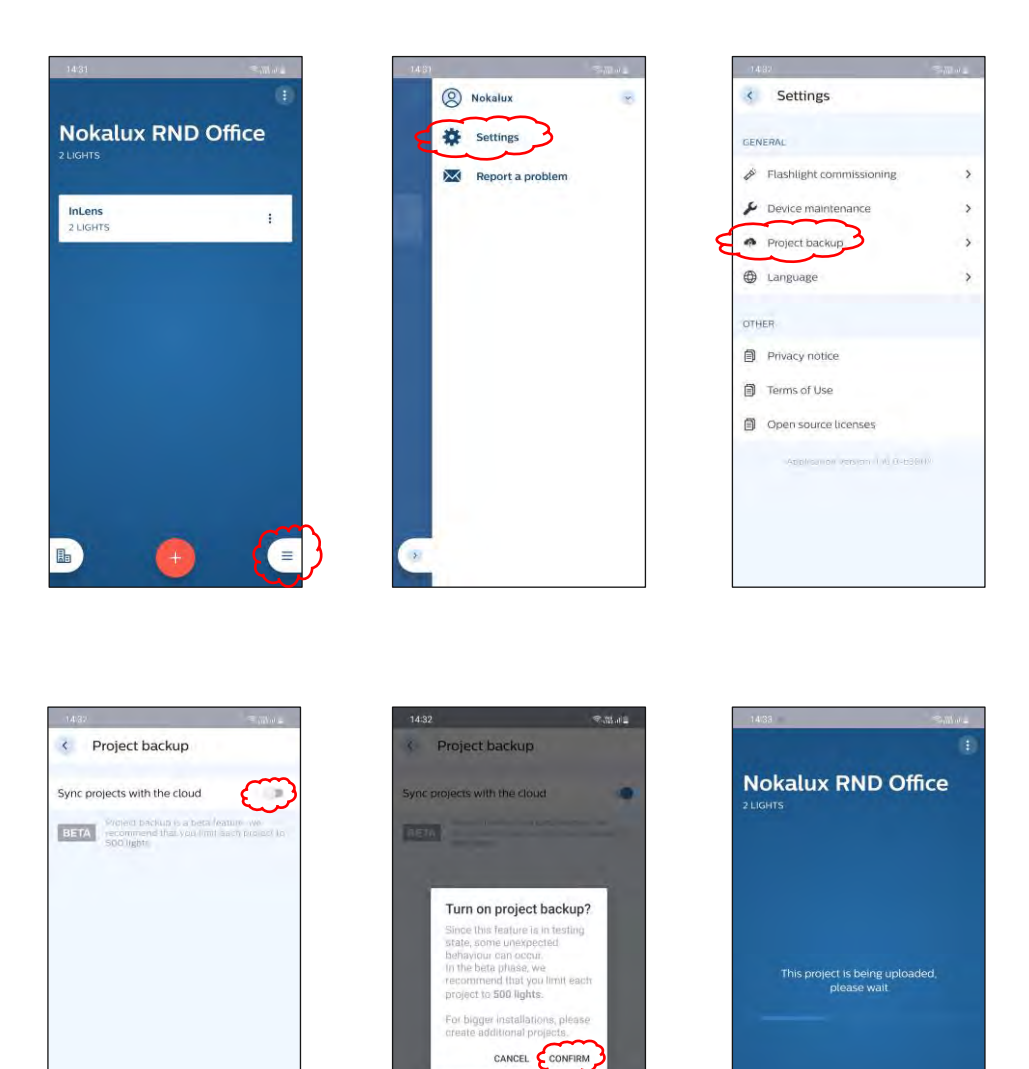

h

# Dela ett befintligt projekt

- Välj det projekt som ska delas.
- Klicka på 🚺
- Välj "Edit"
- Klicka på "Invite more people" (Kan ligga under tangentbordet)
- Fyll i mailadress på den som ska dela projektet. Klicka på "Invite"
- Lägg till flera personer om så önskas.
- Avsluta med "Save"

| 14:34 Talata       | 14:38 🔍 🕅 🖉        | 0.4.36 Symbols                                                                           | tabati - Tabati                                     |
|--------------------|--------------------|------------------------------------------------------------------------------------------|-----------------------------------------------------|
| Nokalux PND Office | Nokalux RND Office | × Edit project<br>Project info                                                           | Edit project                                        |
| 2 LIGHTS           | augusts            | Project name Nokalux RND Office                                                          | Nokalux RND Office                                  |
| InLens             | inLens :           | Distinct cloud and local names                                                           | Distinct cloud and local names                      |
| 2 LIGHTS           | 2 LIGHTS           | Location (optional)                                                                      | Location (optional)                                 |
|                    |                    | Contributors (1)                                                                         | Contributors (2)                                    |
|                    |                    | nokalux@nokalux.se                                                                       | ookalux@nokalux.se x                                |
|                    |                    | (+) Invite more people                                                                   | nokalux1@nokalux.se ×                               |
|                    |                    | Advanced                                                                                 | (+) Invite more people                              |
|                    |                    | Delete project                                                                           | Advanced                                            |
|                    |                    | Deleting is possible only for protects that are not<br>shared and blo not how any groups | Delete project                                      |
|                    | Edit               |                                                                                          | Dejeting is possible only for projects that are nor |
|                    | Logout             | Save                                                                                     | Save                                                |

- Upload: Lokal data överförs till "molnet" När ett projekt har skapats eller ändrats skrivs den gamla versionen över.
- Download: Hämtar projekt från molnet. Varje gång ett projekt hämtas skrivs lokal version över.
- Sync: Sparade projekt som har uppdaterats synkroniseras.

## Viktigt!

- Se till att ha en bra uppkoppling och att enheten inte går i viloläge under upp- eller nerladdning.
- Max antal sensorer 500 st.

# Ta bort ett befintligt projekt

- Välj det projekt som ska tas bort.
   (Det går inte att ta bort ett projekt som har grupper eller är delat med andra användare. Dessa måste tas bort före projektet kan tas bort.)
- Välj grupp.
- Tryck på 🚺
- Välj "Delete group" och bekräfta borttagningen med "Confirm".
   Upprepa om projektet har flera grupper.

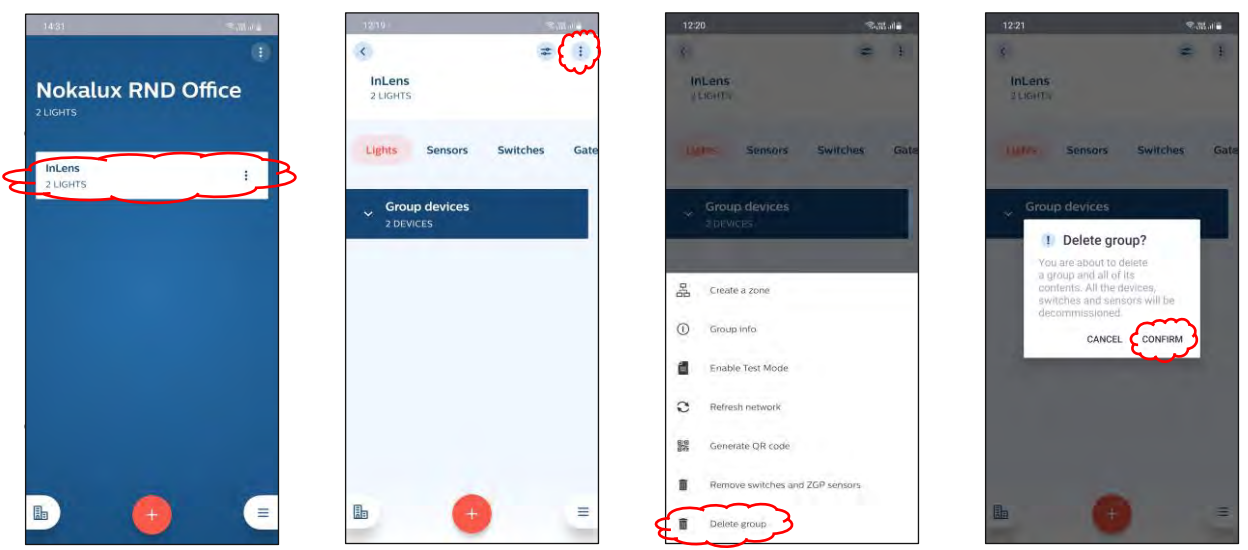

- Tryck på 🚺
- Välj "Edit".
- Ta bort alla eventuella personer som delar projektet. (Ta inte bort dig själv)
- Tryck på "Delete project" och bekräfta borttagningen med "Confirm".

| 12:23 Salline                                                    | 13:29 <b>%</b> .18.11@                                        | 13.50                                                                                  | 13:55 <b>a</b> minita                                                       |
|------------------------------------------------------------------|---------------------------------------------------------------|----------------------------------------------------------------------------------------|-----------------------------------------------------------------------------|
|                                                                  | (B)                                                           | × Edit project                                                                         | 1.0                                                                         |
| Nokalux RND Office                                               | Nokalux RND Office                                            | Project info Project name Nokalux RND Office                                           |                                                                             |
|                                                                  |                                                               | Distinct cloud and local names                                                         |                                                                             |
|                                                                  |                                                               | Location (optional)                                                                    |                                                                             |
|                                                                  |                                                               | Contributors (1)                                                                       |                                                                             |
| This project is empty. Create a new<br>group and add luminaires. | This project is empty, Create a new group and add luminaties. | bo.johnsrud@nokalux.se                                                                 |                                                                             |
|                                                                  |                                                               | (+) Invite more people                                                                 | You have no projects<br>Create a new project and add groups and<br>devices. |
|                                                                  |                                                               | Advanced                                                                               |                                                                             |
|                                                                  |                                                               | Delete project                                                                         |                                                                             |
|                                                                  | Edit                                                          | Limiting is possible only to bioject that are not<br>shared and do not have any groups |                                                                             |
|                                                                  | E Logout                                                      | Save                                                                                   |                                                                             |

# Ta bort komponenter ur ett nätverk – "Säkert Läge" (Safe Mode)

I vissa fall, tex om en mobiltelefon har försvunnit så kan man inte ta bort komponenter med standardmetod. I dessa situationer kan man ta bort komponenter ur ett nätverk med "Säkert Läge".

Hur man tar bort sensorer:

- Armaturen måste vara påslagen i minst 15 sekunder.
- Stäng av strömmen i mer än 10sekunder men mindre än 15sekunder. (Armaturen måste vara helt avstängd från huvudströmmen)
- Sätt på strömmen i 2 till 3sekunder. (Återanslut armaturen till huvudströmmen)
- Repetera ovanstående procedur 4 gånger.
- I slutet av cykel 5 lämnas armaturen med strömmen påslagen. Man ska då se en kort neddimning- och en kort uppdimningssignal. Sensorn är nu i "Säkert Läge". (Fortsättning nästa sida)

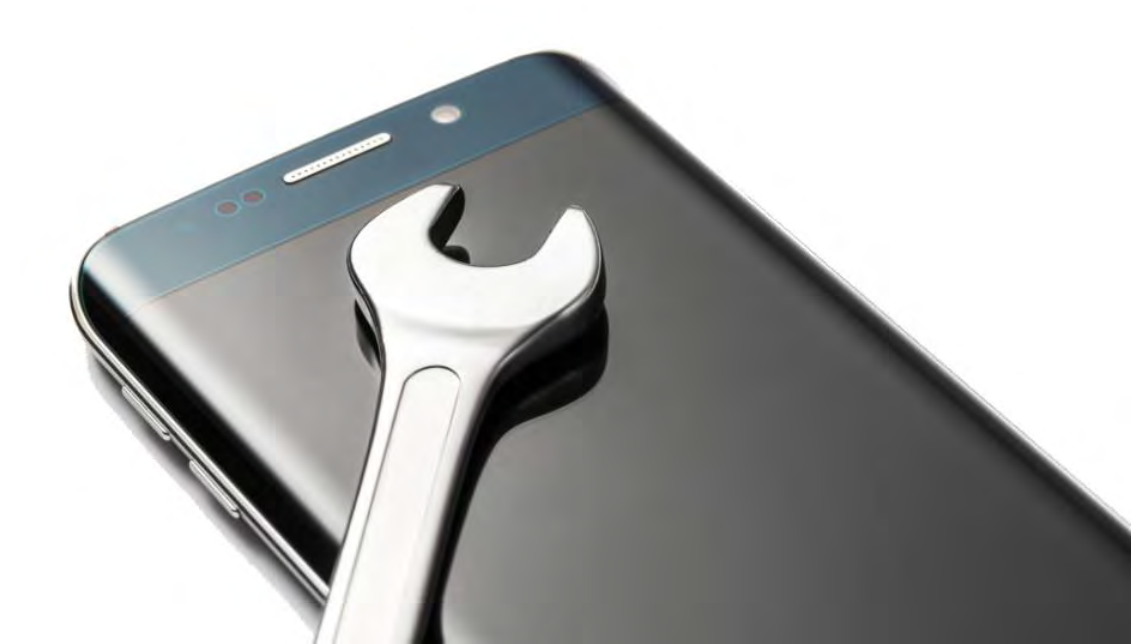

# "Säkert Läge" (Safe Mode). Fortsättning.

Använd en telefon och scanna av nätverket med "Device Maintenance". Sensorer i "Säkert Läge" kan nu återställas (Reset) och anslutas till ett nytt nätverk.

- Klicka på (≡
- Välj "Settings"
- Välj "Device maintenance", appen kommer då att söka efter enheter.

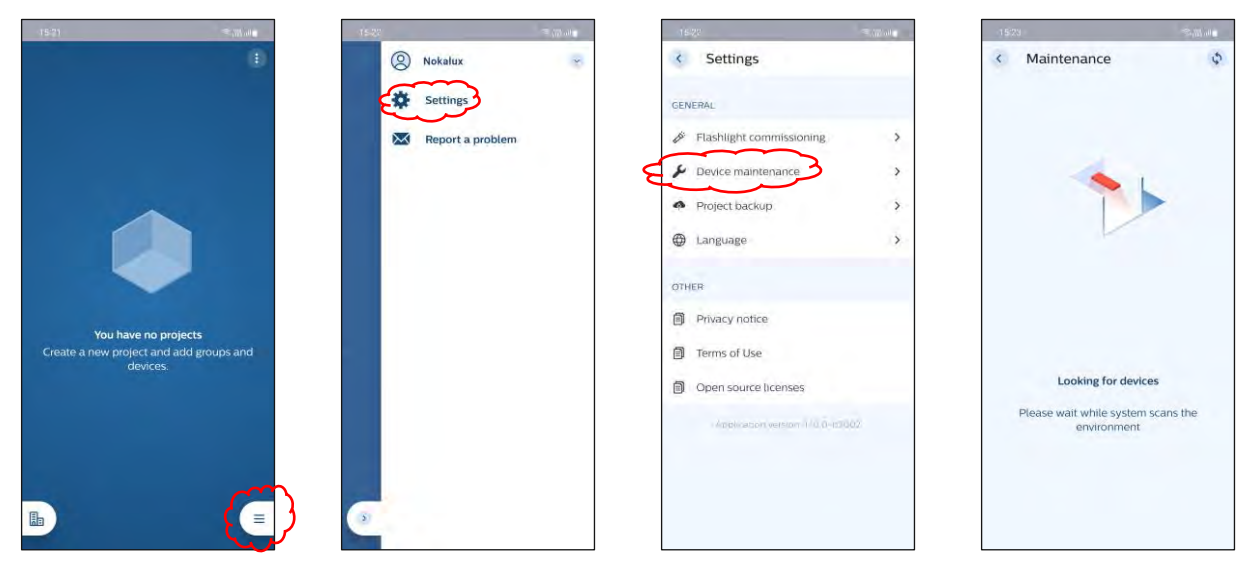

- Välj de enheter som ska återställas och klicka på "Reset".
   Vid lyckad återställning kommer appen att visa "No devices in range".
   Hittar appen fortfarande enheter så välj enheterna och klicka på "Reset" igen.
- Återställda enheter är nu synliga och kan läggas till i en grupp.

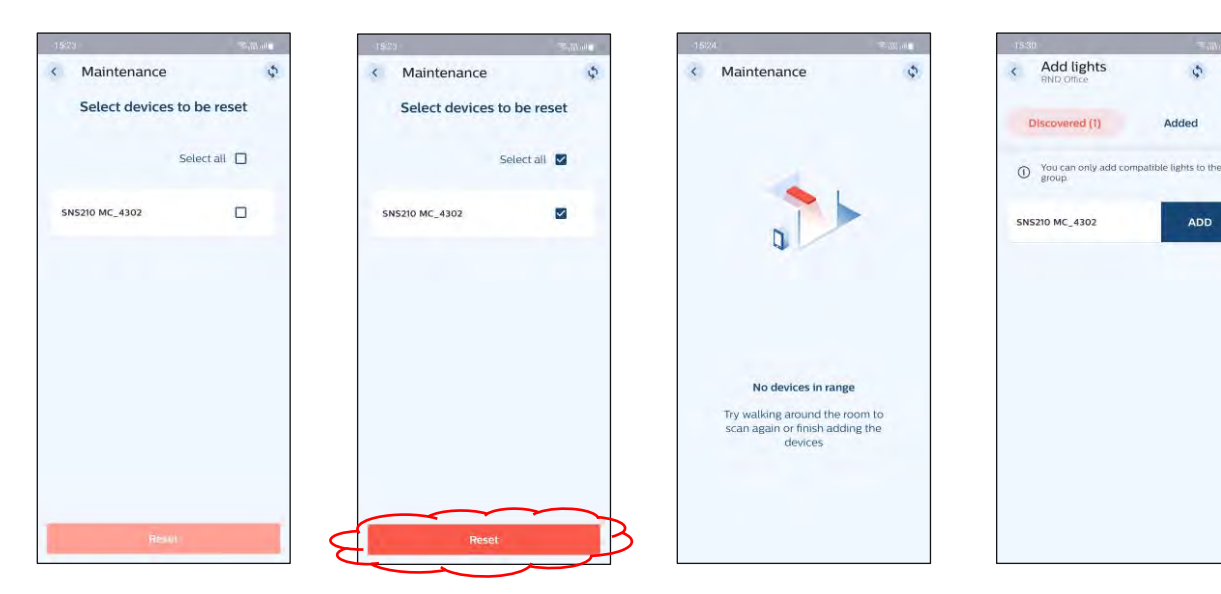

1